# 医療費通知 確認マニュアル (MY HEALTH WEB)

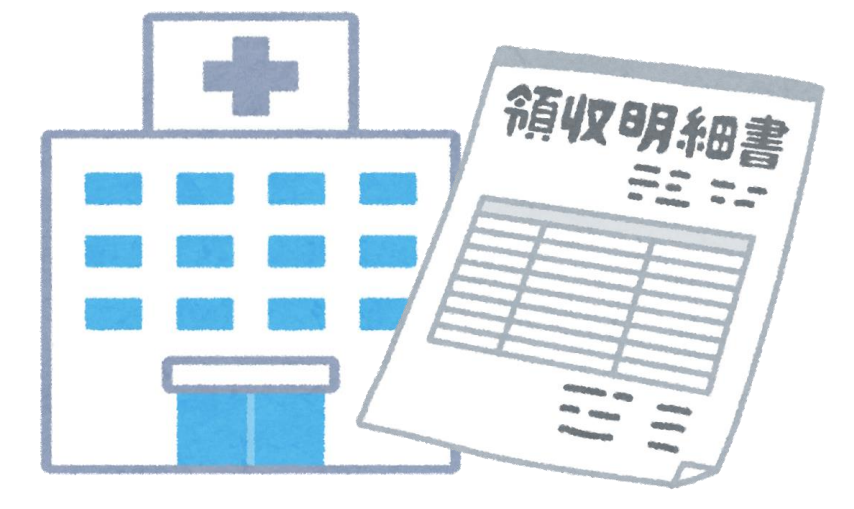

三越伊勢丹健康保険組合 Ver.202302

#### 目 次

| 1. | マイヘルスウェブ(MY HEALTH WEB)の登録 ※初回のみ | P. 3∼ 7 |
|----|----------------------------------|---------|
| 2. | 医療費通知 セキュリティコードの発行依頼 ※初回のみ       | P.8∼11  |
| 3. | 医療費通知等の閲覧方法                      | P.12~18 |
| 4. | よくある質問                           | P.19    |
| 5. | 問合せ先                             | P.20    |

- 三越伊勢丹健康保険組合
- 1. マイヘルスウェブ初回登録 (1)~(3)の手順で実施ください ⇒マイヘルスウェブ登録済の方は、P.8へGO G

ご利用には、ご自身の健康保険証記号・番号を使用します。是非、<u>個人のスマホ・PCでご設定ください♪</u> 業務用スマホ、PCでもご利用できます。ご利用時は、個人情報の観点から必ずログアウトすることを強く推奨いたします。

#### (1)-1 【スマホアプリ】で登録する場合

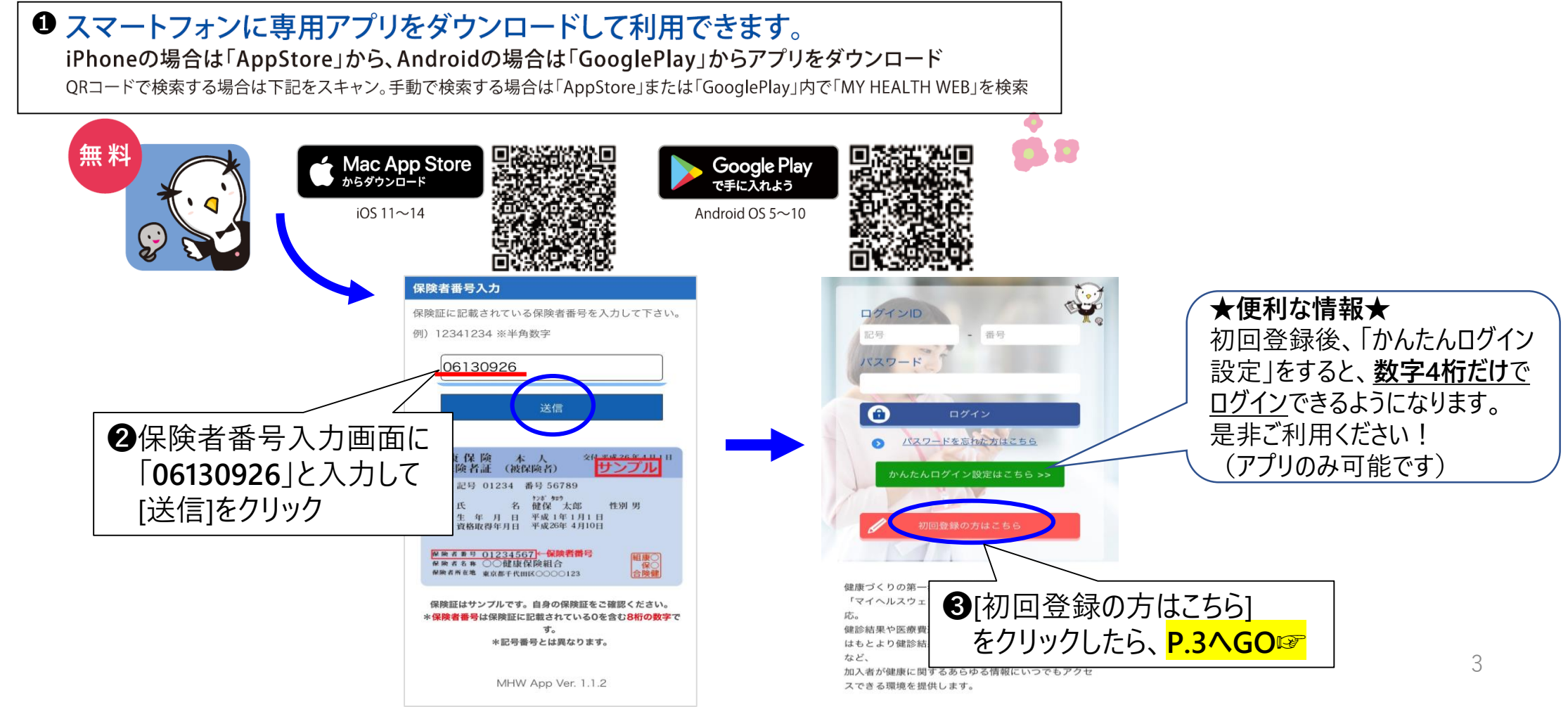

1. マイヘルスウェブ初回登録 (1)~(3)の手順で実施ください

#### (1)-2 【PC·スマホ(WEB)】で登録

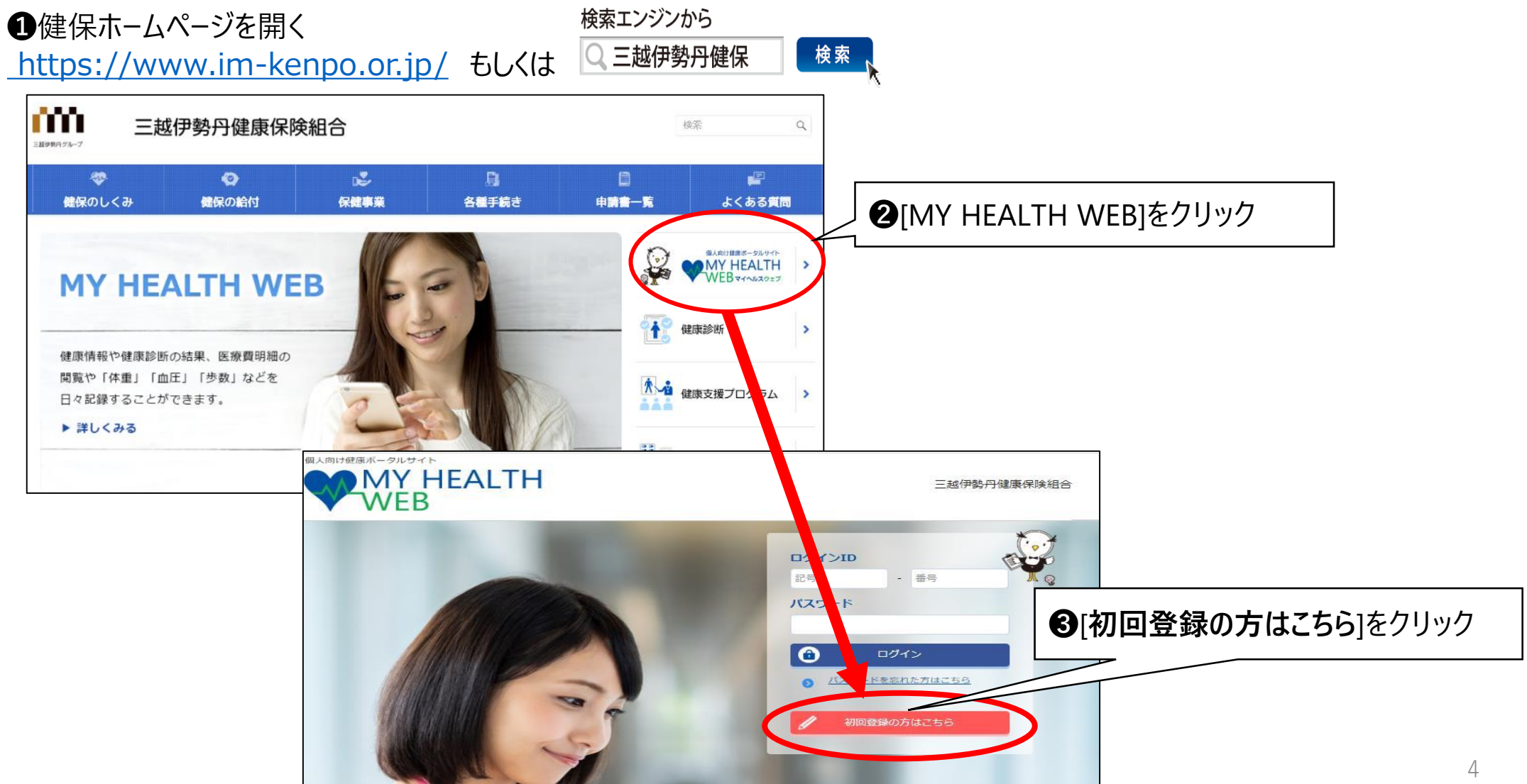

三越伊勢丹健康保険組合

#### 1. マイヘルスウェブ初回登録 (1)~(3)の手順で実施ください

#### (2)-1 初回登録(携帯メールアドレス登録についてご確認お願い)

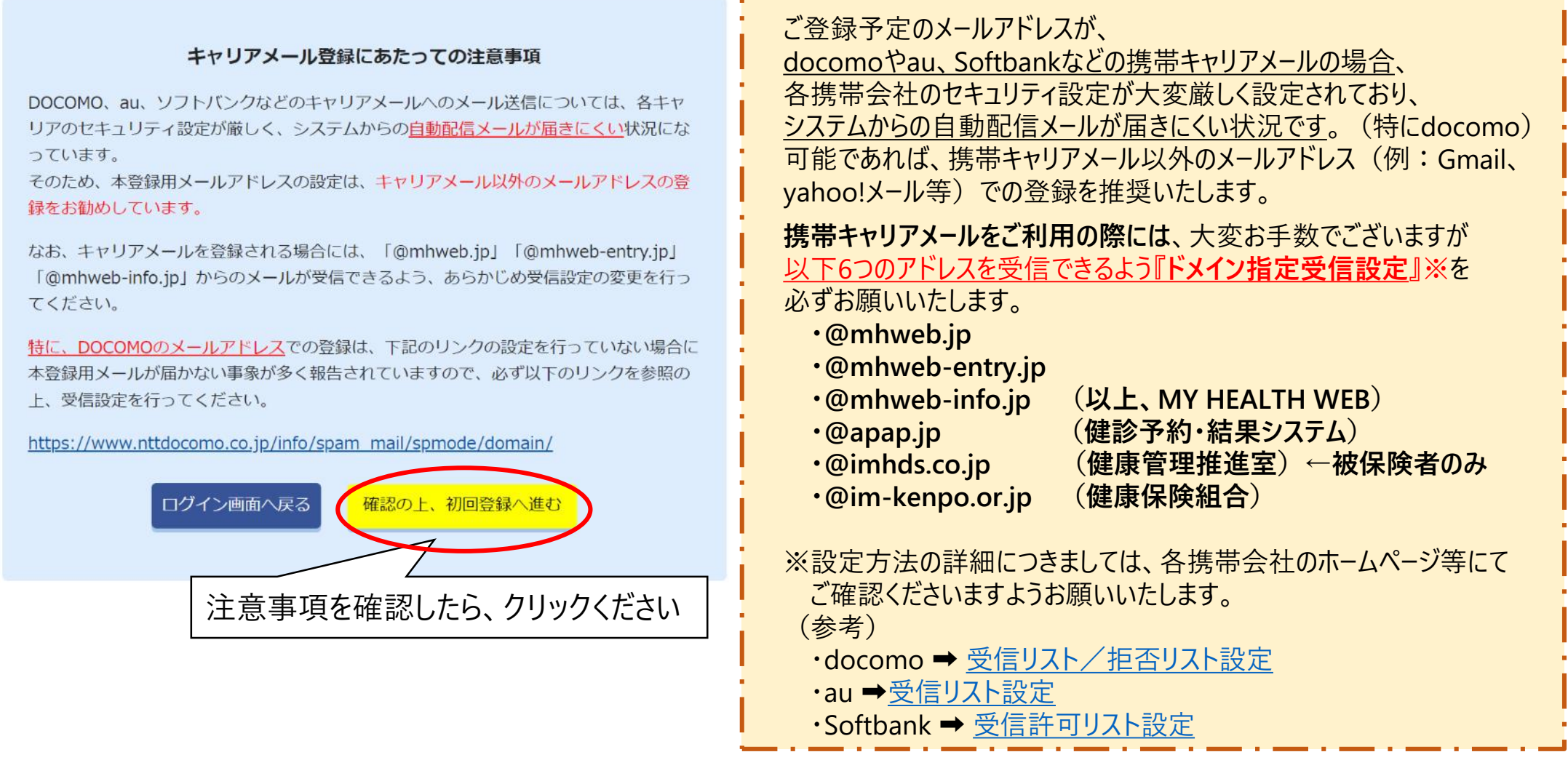

#### 1. マイヘルスウェブ初回登録 (1)~(3)の手順で実施ください

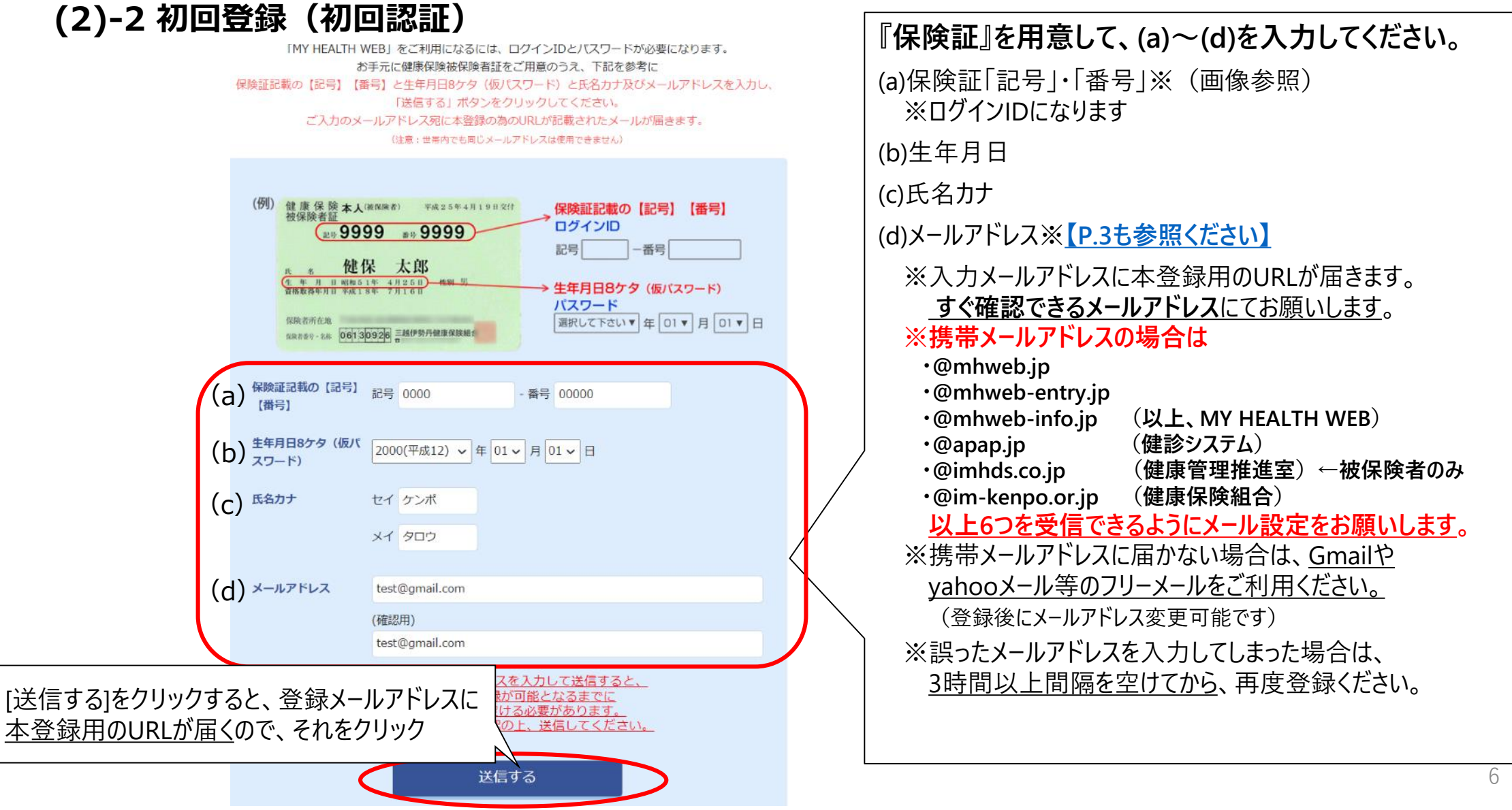

三越伊勢丹健康保険組合

#### 1. マイヘルスウェブ初回登録 (1)~(3)の手順で実施ください

(3)本登録(パスワード設定)

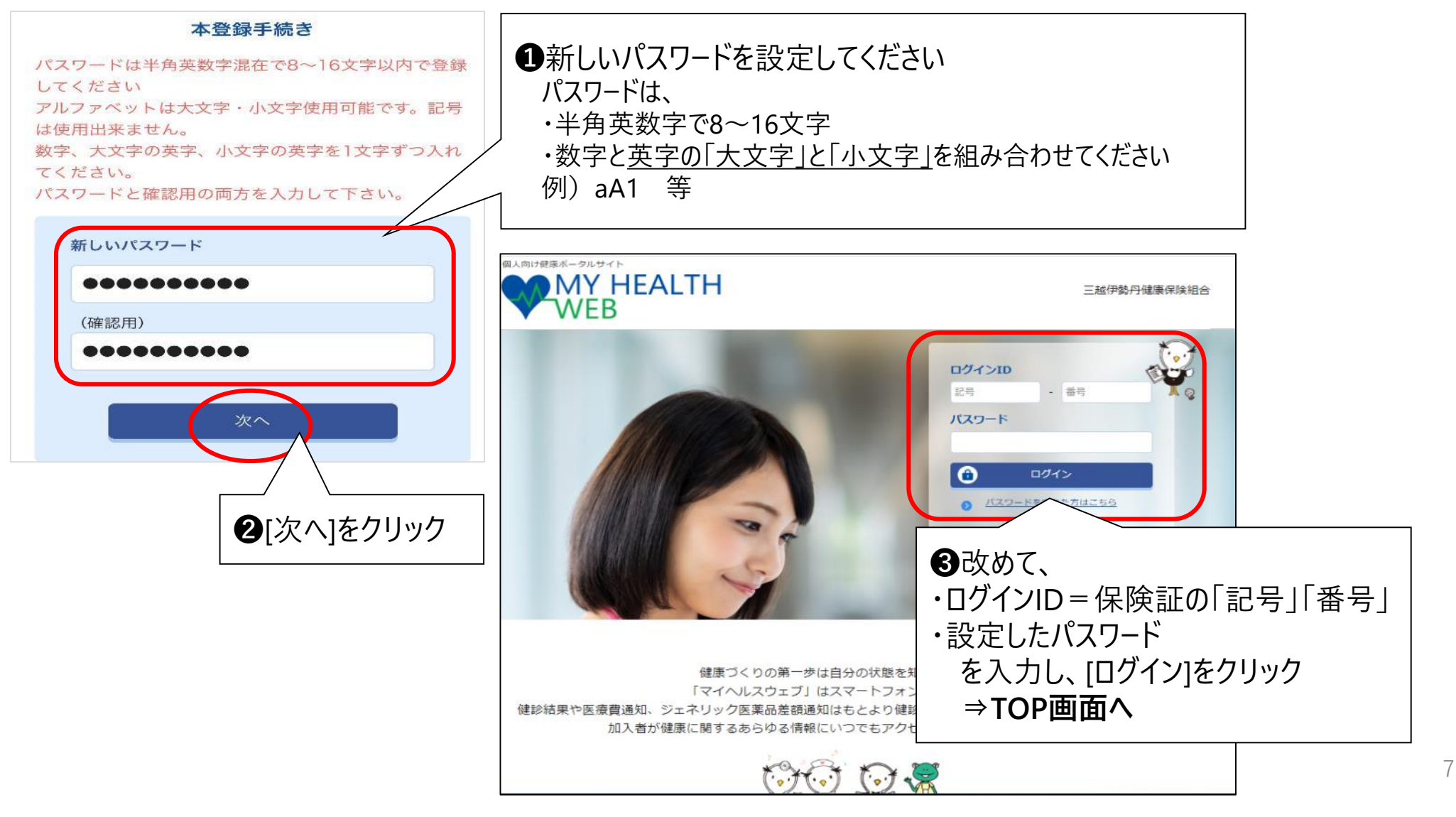

三越伊勢丹健康保険組合

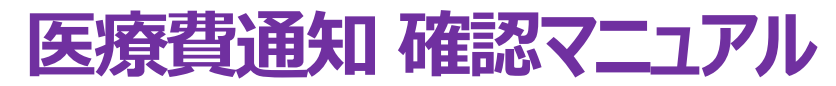

#### 2. セキュリティコードの発行依頼(初回のみ) ⇒セキュリティコード発行済の方はP.13へGO

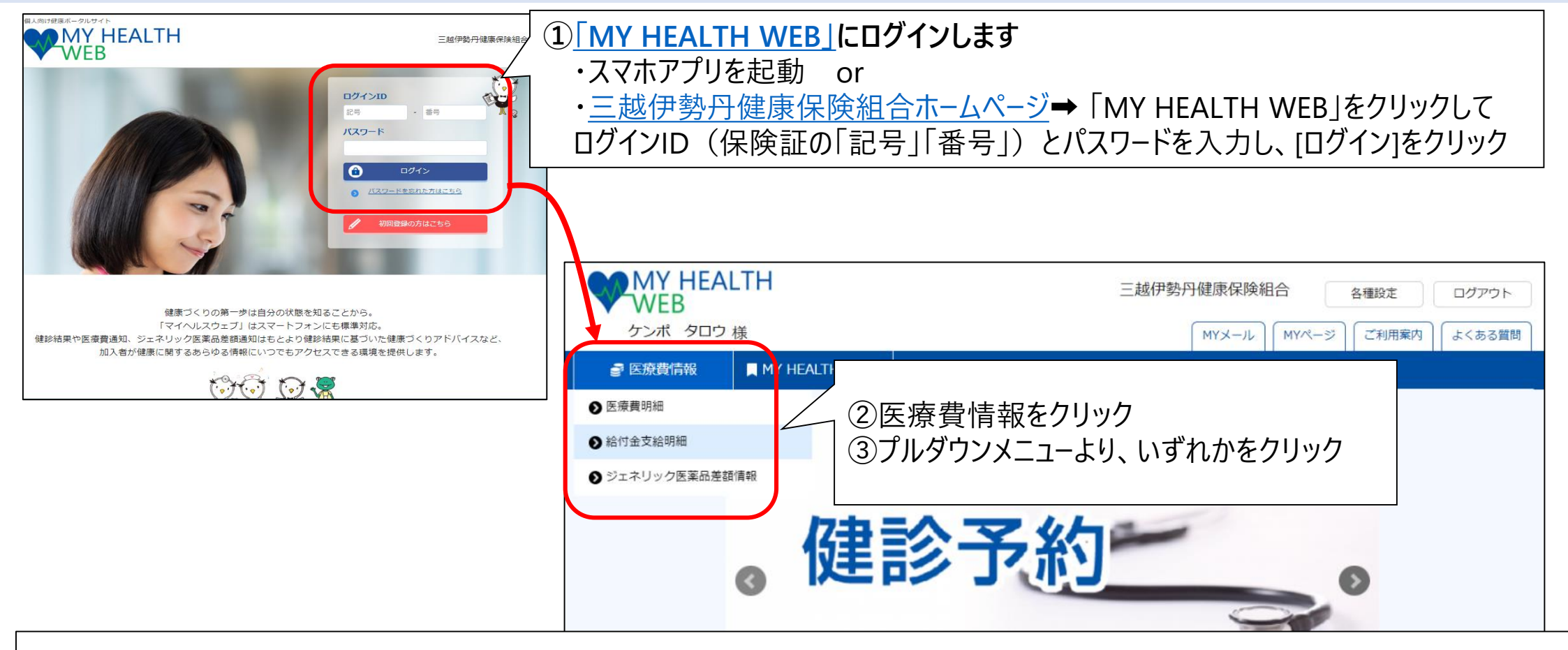

■**セキュリティコード機能について**(WEB認証を使用した2段階認証) セキュリティコードは、医療費情報(機微情報)を閲覧する際に必要な暗証番号です。 閲覧の際は、通常のパスワードと別にセキュリティコードが必要となります。

三越伊勢丹健康保険組合

2. セキュリティコードの発行依頼(初回のみ)

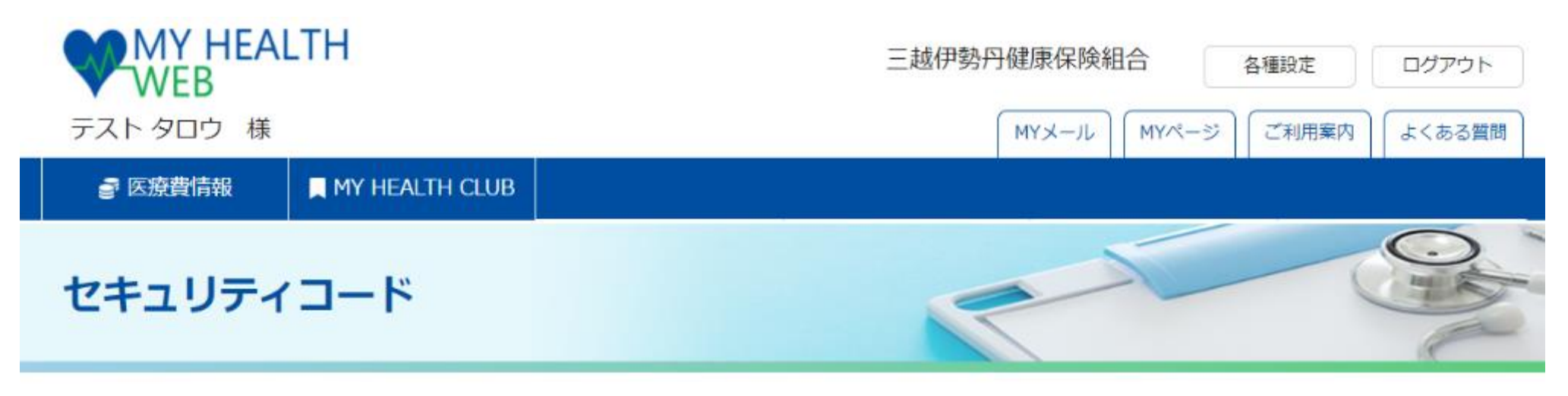

<u>TOP</u> > セキュリティコード入力

セキュリティコード入力

| MYデータを閲覧するには、セキュリティコードの | [セキュリティコード発行依頼] |  |
|-------------------------|-----------------|--|
|                         | セキュリティコード発行依頼   |  |

三越伊勢丹健康保険組合

#### 2. セキュリティコードの発行依頼(初回のみ)

セキュリティコード

<u>TOP</u> > セキュリティコード発行依頼

#### セキュリティコード発行依頼

セキュリティコードは郵送にてお送りします。送付先住所を入力してください。

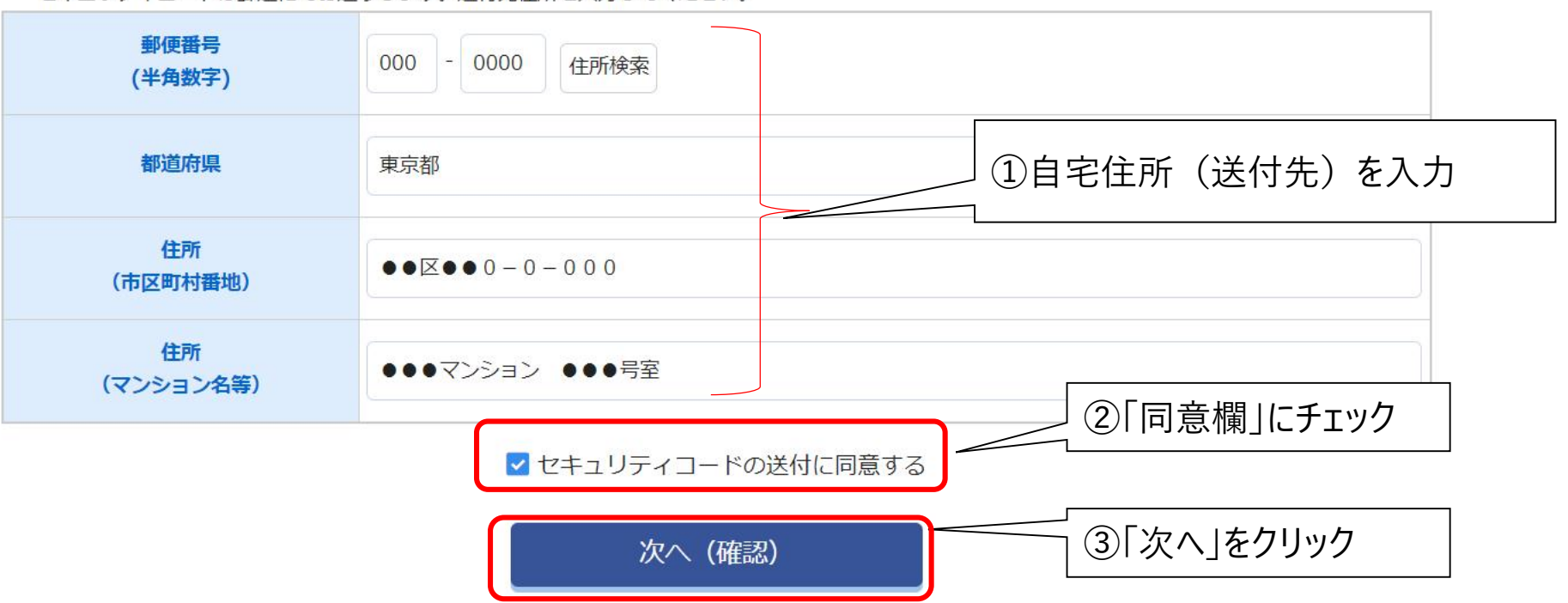

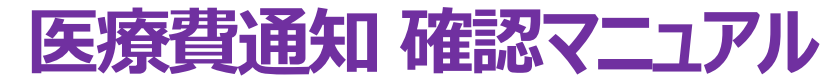

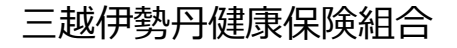

#### 2. セキュリティコードの発行依頼(初回のみ)

#### セキュリティコード発行依頼

入力内容を確認し、「送信する」をクリックしてください。セキュリティコード発行依頼が完了します。

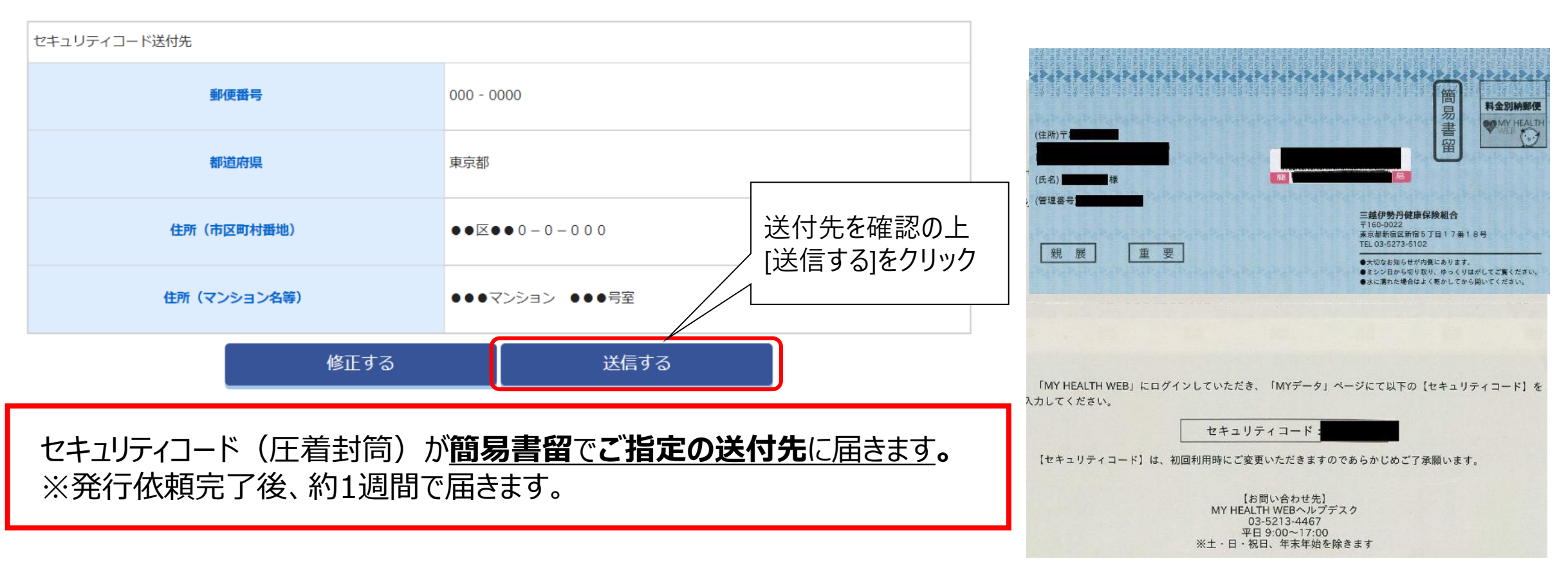

三越伊勢丹健康保険組合

#### 2. セキュリティコードの発行依頼(初回のみ)

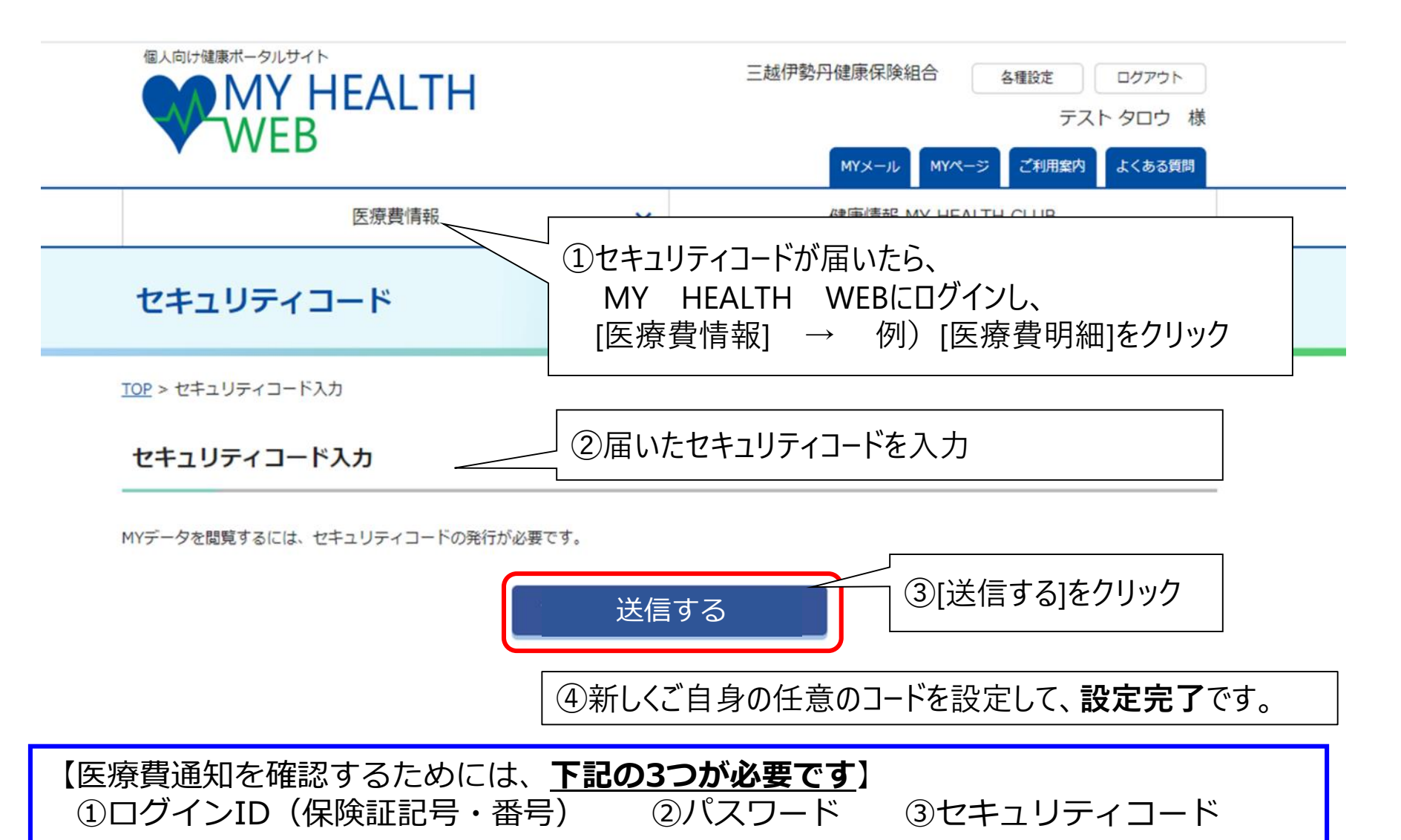

三越伊勢丹健康保険組合

#### 3. 医療費通知の閲覧方法

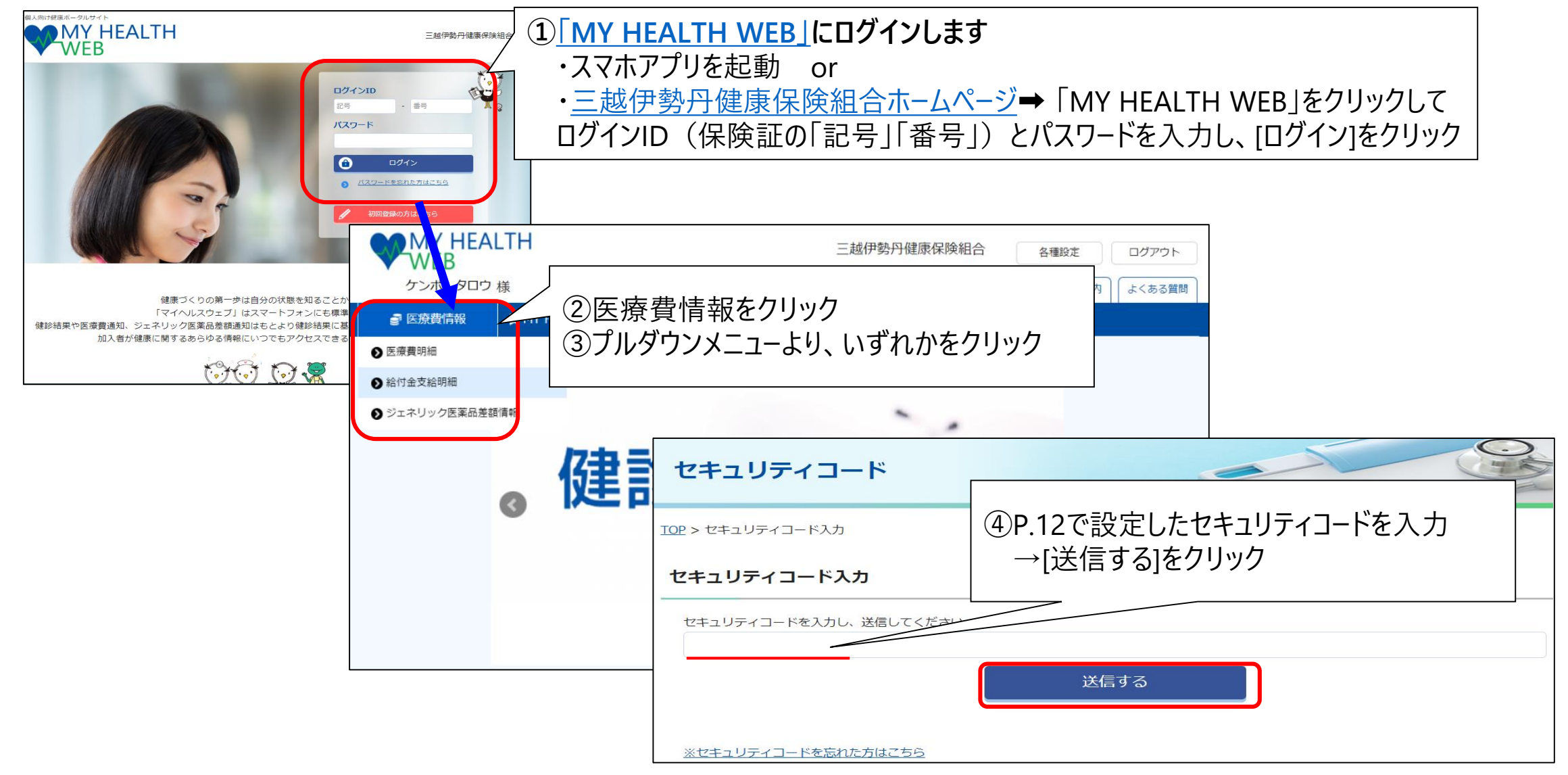

三越伊勢丹健康保険組合

#### 3. 医療費通知の閲覧方法① (医療費明細)

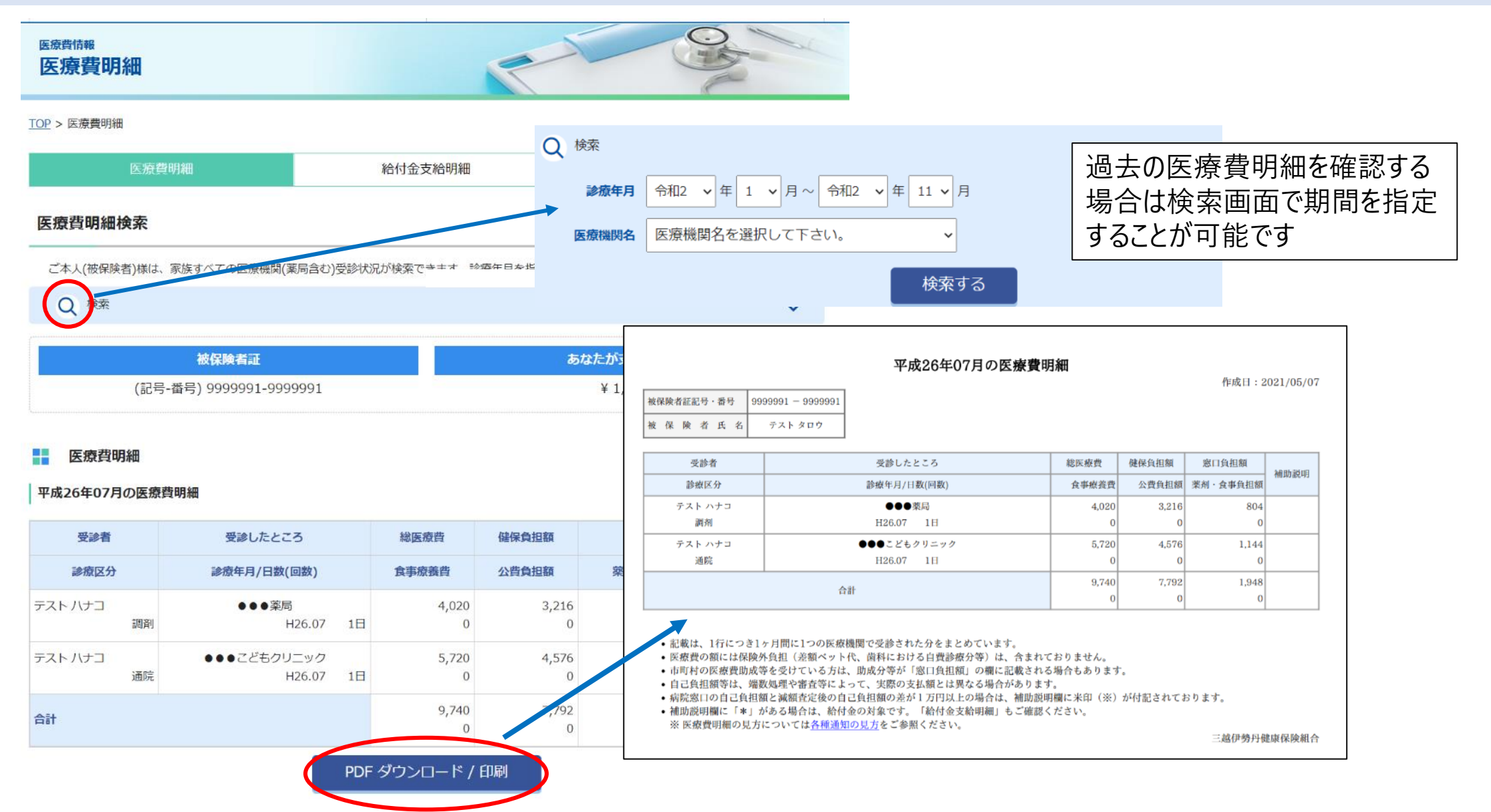

三越伊勢丹健康保険組合

#### 3. 医療費通知の閲覧方法②(給付金支給明細)

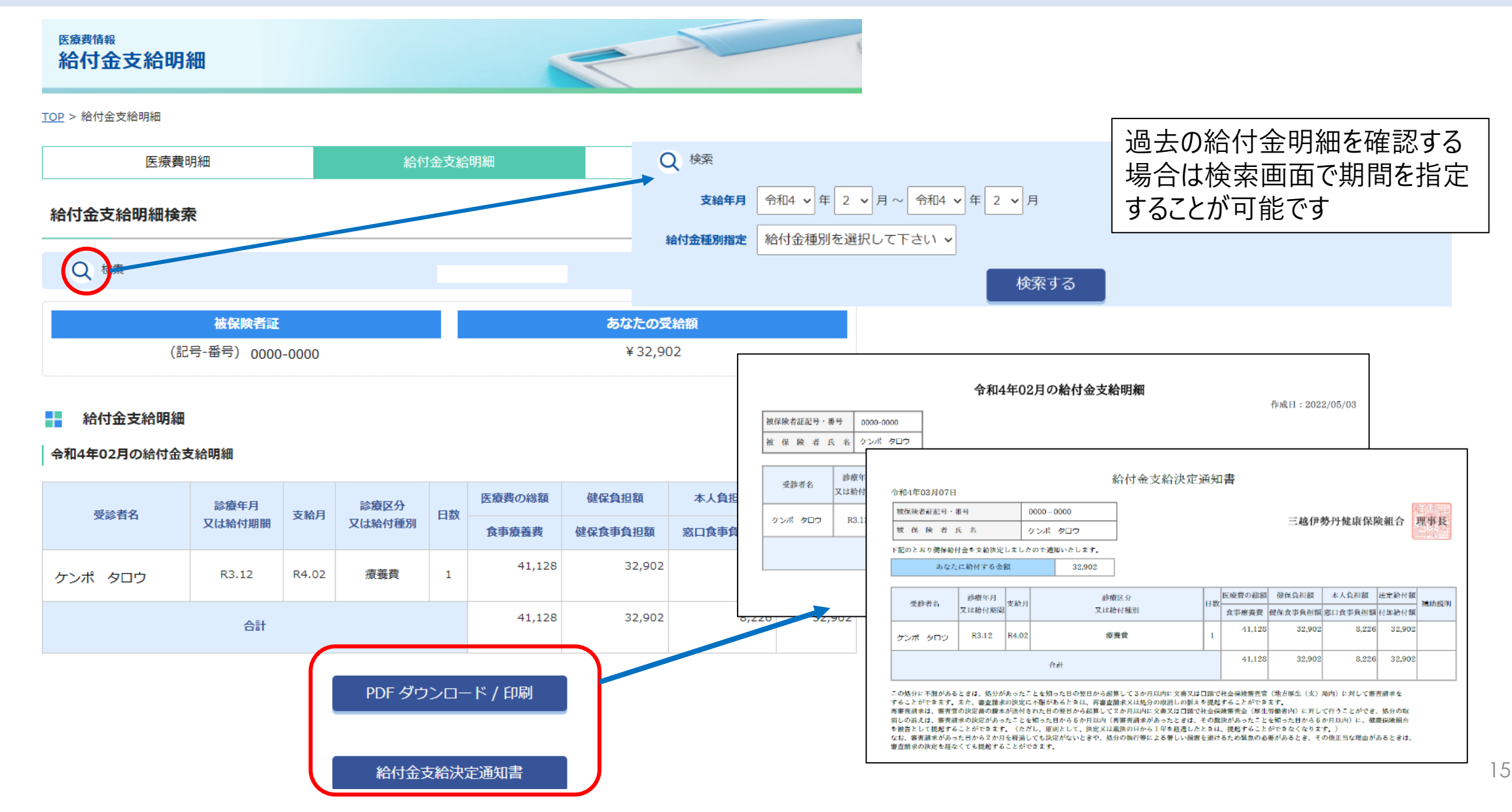

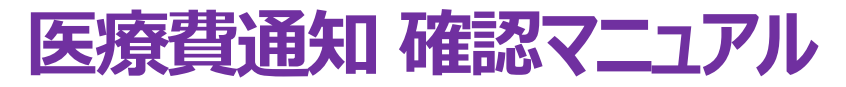

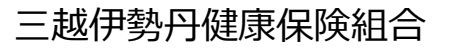

#### 3. 医療費通知の閲覧方法② [補足] 給付金支給決定通知書の印字内容について

■支給決定通知書

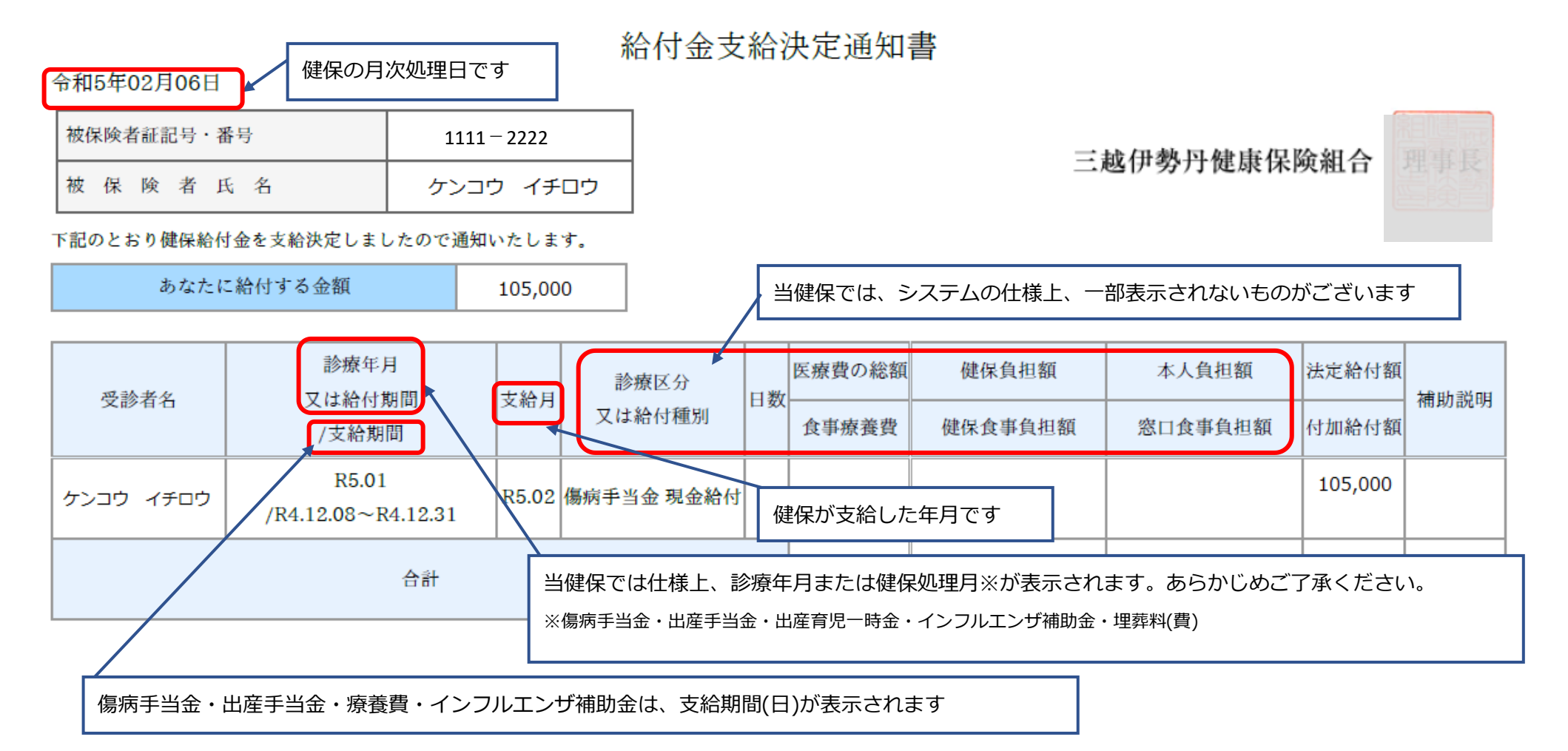

※自治体等への申請等で表示内容に不足がある場合は健康保険組合へご相談ください

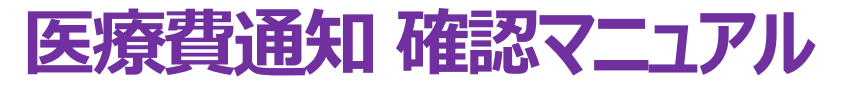

#### 3. 医療費通知の閲覧方法② [補足] 給付金支給決定通知書の印字内容について 2

■各種通知の見方(給付金支給決定通知の見方)

#### 給付金支給明細の見方

#### 受診者名

診療を受けた人の名前が表示されます。

診療年月又は給付期間 ※当健保では仕様上、診療年月または健保処理月<sup>※2</sup>が表示されます。<sup>※2</sup>傷病手当金・出産手当金・出産育児一時金・インルエグ・補助金・埋葬料(費) 治療や入院に要した年月/給付金が支給された開始日と終了日が表示されます。

#### 支給月

給付金が支給される月の情報が表示されます。

#### 診療区分又は給付種別

診療区分、又は給付種別が表示されます。

| 日数<br>治療や入院に要した日数が表示されます。                                    |                                |
|--------------------------------------------------------------|--------------------------------|
| 医療費の総額<br>治療や入院に要した費用の合計金額です。                                |                                |
| <b>食事療養費</b><br>入院に要した食事費用の合計金額です。                           |                                |
| <b>健保負担額</b><br>総医療費のうち、健保組合が負担した金額です。                       | 給付内容により、システム仕様上一部表示されないものがあります |
| 公費負担額 ※現通知書の項目に存在しません<br>総医療費のうち、国または市町村が負担した金額です。           |                                |
| <b>本人負担額</b><br>総医療費のうち、あなたが負担した金額です。                        |                                |
| 察剤・食事負担額 ※薬剤負担額は、現通知書の項目に存在しません<br>薬剤・食事療養費のうち、あなたが負担した金額です。 |                                |

#### 法定給付額

給付のうち法律によってその種類と要件が定められているものの金額です。

#### 付加給付額

給付のうち健康保険組合などがそれぞれ独自の規約に基づき、法定給付に加えて任意に行う一定の給付のことです。

#### 補助説明

補足内容を表示します。

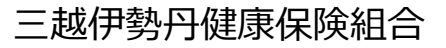

#### 3. 医療費通知の閲覧方法③(ジェネリック医薬品差額情報)

| ジェネリック医薬                    | 品差額     | 情報           |                       | P                                                    | OF       | -                  | -            |
|-----------------------------|---------|--------------|-----------------------|------------------------------------------------------|----------|--------------------|--------------|
| <u>OP</u> > ジェネリック医薬品差額情報   | R       |              |                       |                                                      |          |                    |              |
| 医療費明細 ジェネリック医3              |         |              |                       |                                                      |          | 額情報                |              |
|                             | 平成25    | 年02月0<br>最大で | の処方:<br>ご¥2,3<br>ジェネリ | 分をジェネリック医薬品に切り替えると<br>852の削減が可能です。<br>ック医薬品お願いシートを印刷 | Г        |                    |              |
| 医薬品情報検索<br>(検索)<br>医薬品情報の明細 |         |              |                       |                                                      | 7        | 医测                 | <u>寮</u> 費   |
| 平成25年02月の明細                 | (M      |              |                       | ジェネリック医薬品に切り替えと場                                     | <b>a</b> |                    |              |
| 先発医菜晶名                      | 菜價      | 使用量<br>(単位)  | 支払額                   | ジェネリック医薬品名                                           | 熊價       | iming<br>PJ actain | 切替後<br>支払額   |
| 診療年月:平成25年02月 医療機関名:        | テスト病院 受 | 診着氏名:7       | አኑ ቃዐኃ                |                                                      |          |                    | PERMIT       |
| タケプロン〇D錠15 お莱情報             | 95.2    | 35(錠)        | ¥1,000                | ランソプラゾールOD錠15mg「DK」                                  | 37.7     | ¥604               | ¥396         |
|                             |         |              |                       | ランソプラゾールOD錠15mg「JG」                                  | 37.7     | ¥604               | ¥396         |
|                             |         |              |                       | ランソプラゾールOD錠15mg「タイヨー」                                | 40       | ¥580               | ¥420         |
| ロキソニン錠60mg お莢情報             | 18.6    | 126(錠)       | ¥703                  | ロキソプロフェンナトリウム錠6 0 mg「タイ? ―」                          | 5.6      | ¥491               | ¥212         |
|                             |         |              |                       | ロキソプロフェンナトリウム錠60mg「日) エ」                             | 5.6      | ¥491               | ¥212         |
|                             |         |              |                       | ロキペイン錠60mg                                           | 5.6      | ¥491               | ¥212         |
| リンラキサー錠2.5.0 mg お莢情報        | 17.1    | 112(錠)       | ¥575                  | コリクール錠2 5 0 m g                                      | 6.2      | ¥367               | ¥208         |
|                             |         |              |                       | スールキット錠250mg                                         | 6.2      | ¥367               | ¥208         |
|                             |         |              |                       | クロルフェネシンカルパミン酸エステル綻 2 5 0 m g 「 N P 」                | 6.2      | ¥367               | ¥208         |
| ムコスタ錠100mg お素情報             | 17.4    | 126(錠)       | ¥658                  | レバミビド錠100mg「アメリ」                                     | 9.6      | ¥295               | ¥363         |
|                             |         |              |                       | レバミビド線100mg「K B」                                     | 9.6      | ¥295               | ¥363         |
|                             |         |              |                       | レバミビド錠100mg [_N]                                     | 9.6      | ¥295               | ¥363         |
| 診療年月:平成25年02月 医療機関名:        | テスト病院 受 | 診者氏名: テ      | ストルナコ                 |                                                      |          |                    |              |
| タケプロンOD錠15 お業情報             | 95.2    | 35(錠)        | ¥1,000                | ランソプラゾールOF#15mg「DK」                                  | 37.7     | ¥604               | ¥396         |
|                             | / 8     | (=6)         |                       | ランソプラゾール(2) 2015 mg [] G]                            | 37.7     | ¥604               | ¥396         |
|                             |         |              |                       | ランソプラゾールOD度15mg「タイヨー」                                | 40       | ¥580               | ¥420         |
| ロキソニン総合0mg お常備用             | 18.6    | 126(48)      | ¥703                  | ロキソプロフィンナトリウム錠60mg [タイヨー1                            | 5.6      | ¥491               | ¥212         |
|                             | 10.0    | 1=0(88)      | +703                  |                                                      | 5.6      | ¥401               | ¥212         |
|                             |         |              |                       |                                                      | 5.6      | #491<br>¥404       | #212<br>¥212 |
|                             |         |              |                       | Life Charles and                                     | 5.6      | +491               | 4212         |
| 1014-1-min #1.              | A 1912+ |              |                       |                                                      |          |                    | ¥4.630       |

### 4. よくあるご質問

| Q1 | マイヘルスウェブの本登録メールが<br>届かない【初回登録】   | A1 | <ol> <li>①迷惑メールフォルダに入っていませんか?</li> <li>②携帯メールの方は、携帯メール以外のメールでも届きませんか?</li> <li>③<u>下記ドメインの受信許可の設定</u>をお願いいたします。</li> <li>「@mhweb.jp」「@mhweb-entry.jp」「@mhweb-info.jp」」</li> <li>あわせて、<u>5ページ</u>の内容もご参照ください。</li> <li>①~③に該当しない場合は、マイヘルスウェブ ヘルプデスク(03-5213-4467)へご連絡ください。</li> </ol> |
|----|----------------------------------|----|----------------------------------------------------------------------------------------------------|
| Q2 | マイヘルスウェブのパスワードを<br>忘れてしまった       | A2 | TOP画面の『パスワードを忘れた方はこちら』。<br>ログインID(保険証の記号・番号)と登録メールアドレスを入力して[送信する]<br>をクリックしてください。登録メールアドレスにパスワード再設定メールが届きます。<br>※初回登録がまだの方はログイン画面下の赤いボタン、初回登録はこちら を押して初回登録から<br>お願いいたします                                                                                                    |
| Q3 | セキュリティコード(圧着封筒)<br>が1週間経過しても届かない | A3 | マイヘルスウェブ ヘルプデスク(03-5213-4467)へご連絡ください                                                                                                    |
| Q4 | 自分で設定したセキュリティコード<br>を忘れてしまった     | A4 | 下記手順に沿って、再発行手続きをお願いいたします。<br>①マイヘルスウェブにログイン<br>②TOP画面から[医療費明細]をクリック<br>③セキュリティコード入力画面左下の <u>※セキュリティコードを忘れた方はこちら</u> をクリック<br>④現在登録されているメールアドレスに再設定手続き用のURLが送信されます。                                                                                                    |
| Q5 | セキュリティコード(圧着封筒)を<br>登録する前に紛失した   | A5 | マイヘルスウェブ ヘルプデスク(03-5213-4467)へご連絡ください                                                                                                    |

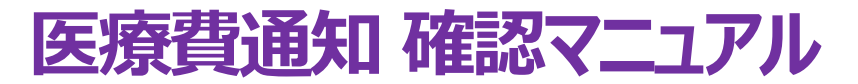

5. 問合せ先

## ●マイヘルスウェブ(MY HEALTH WEB)の操作方法・登録方法について MY HEALTH WEB ヘルプデスク

TEL:03-5213-4467(平日のみ 9:00~17:00)

※お問合せの際にはご自身の「保険証」記号・番号が必要となります。

あらかじめ『保険証』をご用意のうえご連絡ください。

※『MY HEALTH WEB』の運営会社である株式会社法研は、三越伊勢丹健康保険組合の 委託事業者です。

#### ● 医療費明細・給付金明細の内容について(操作方法<u>以外</u>)

三越伊勢丹健康保険組合

TEL:03-5273-5102(通電時間 11:00~16:00 ※日曜除く)